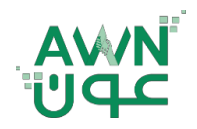

ـة .. لـصـحـــ

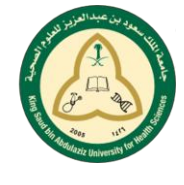

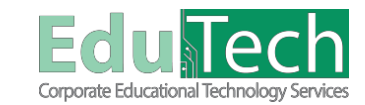

Guide Reference:

ET-AWN-224

\_\_\_\_\_ هط

Version 1

## **Turnitin Assignment For Students**

### How to Access and Upload Turnitin Assignments:

Navigate to the course which your instructor has made the assignment.

| <ul> <li>C ≥</li> <li>✓ English Course</li> </ul> | Week 2       |
|---------------------------------------------------|--------------|
| Home Page<br>My Grades                            | Assignment 2 |
| Learning Materials                                |              |

Click on the **Assignment Name** at the top of your assignment dashboard to reveal more information about the assignment. This area displays the assignment information.

If a rubric or grading form has been uploaded by your instructor, it will appear linked under the GradeMark rubric area

1. From the Turnitin Assignment dashboard, select **Upload Submission** to make a submission to the assignment.

| 1.0.1 |                                               |      |
|-------|-----------------------------------------------|------|
|       | Assignment Dashboard PeerMark Reviews         |      |
| 2     | > Assignment PD                               |      |
| = 0   | Upload Submission                             | 8    |
| S     |                                               | Clen |
|       |                                               |      |
|       | You have no active papers in this assignment. |      |

- 2. Select the upload method from the tabs at the top of the Submit File.
  - Upload Submission Allows you to upload an allowed file type (pdf, doc, docx, ppss) directly to Turnitin.

Select the Browse button, or drag your file directly onto the modal.

- Text Input Allows you to submit just the text of your assignment directly to Turnitin. Select the Text Input tab.
   Enter or paste your submission title into the Submission Title field.
  - Enter or paste your **submission text** into the Submission Text field.

# Cloud Submission - Allows you to submit from a cloud drive. Select the Cloud Submission tab and choose a submission option from the dropdown list. Select your file within the cloud drive.

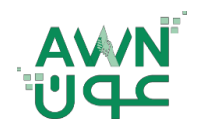

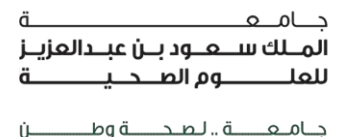

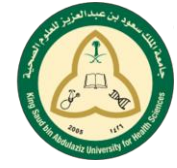

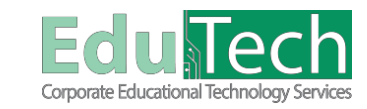

Guide Reference:

Version 1

3. Select Upload and Review to proceed to the review stage.

ET-AWN-224

4. Submit to Turnitin.

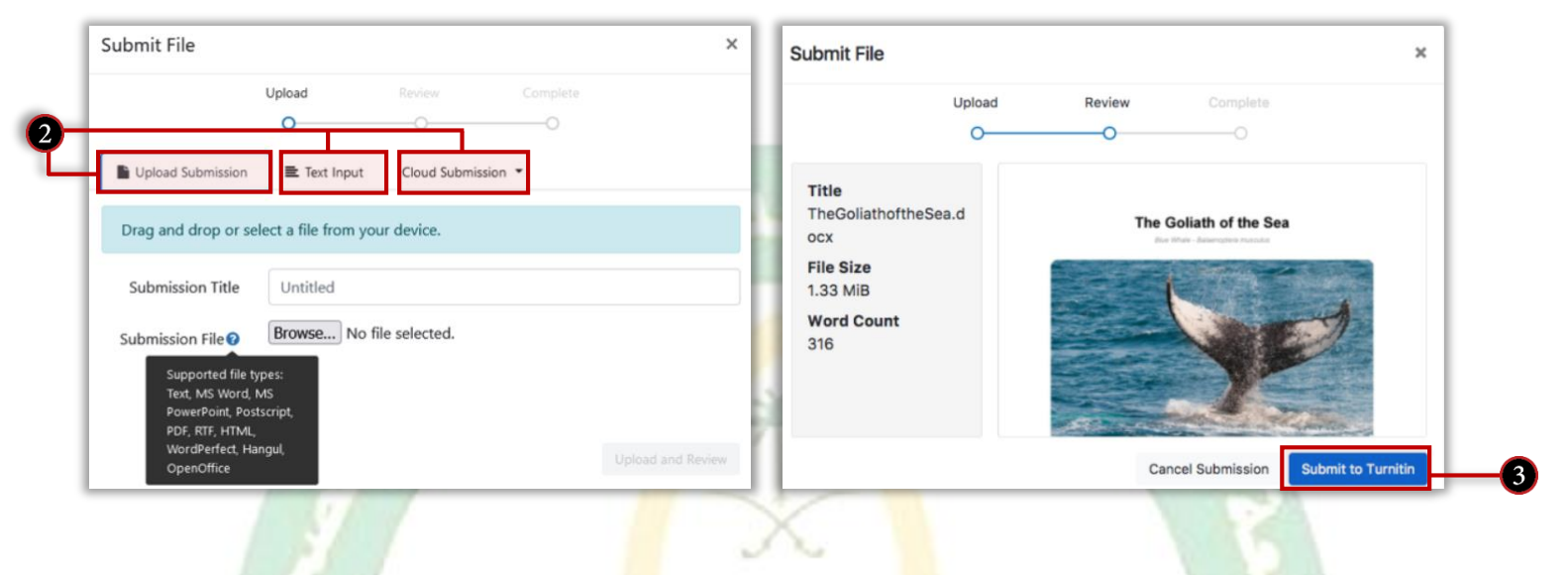

#### How to Access the Similarity Report:

The Similarity Report can be accessed from the Assignment Inbox. If your Instructor allows it

- Select the desired assignment in order to access the Assignment Inbox.
- Select the Paper Title or Similarity score from the % column.

| A Week? > Assignment ? |  |                             | -          |      |
|------------------------|--|-----------------------------|------------|------|
|                        |  |                             |            |      |
| Assignment Dashboard   |  |                             |            |      |
|                        |  |                             |            |      |
| > Assignment 2 🔮       |  |                             |            |      |
| per Title              |  | Uploaded Grade              | Similarity |      |
| eative Commons.pdf     |  | 04 Dec 2022 11:47 +03 100 🖋 | 93%        | t, ↓ |
|                        |  |                             |            |      |

#### How to View Similarity Matches:

Feedback Studio allows students to access the similarity report, spelling and grammar suggestions, as well as instructor comments and grades.

#### Main Components:

- 1. Tab:
  - Name: Student name and file name.
  - Viewing your grades: Overall grade is shown and you can also see the maximum marks available for this assignment.
- 2. Body: The matches are numbered and color-coded to make it easier for you to understand.
- 3. **Page navigation:** Used to change pages quickly. Click to expand a thumbnail gallery of each page.
- 4. Active layers: Used to toggle on/off the different viewing layers of the Feedback Studio.

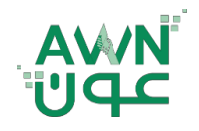

ـة .. لـصـحـــــة وطـ

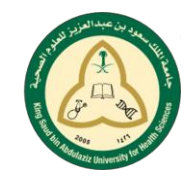

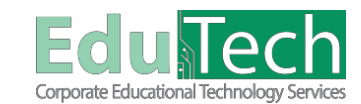

Guide Reference:

ET-AWN-224

Version 1

5. **Instructor feedback layer:** This panel shows the instructor's feedback, there are two types of Instructor feedback:

0 01 -

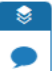

**Summary comments:** A summary comment is an overall comment given by your instructor regarding your whole paper.

- Bubble comments: A bubble comment may be highlighted and linked to a specific piece of text Rubric: If your instructor has used a rubric or grading form to grade your paper, you can view the criteria and scale that they have used to grade.
  - To access the rubric for your assignment, click the speech bubble icon from the product toolbar.
  - Select the View Rubric button from the Instructor Feedback side panel to open the scorecard.
- 6. **Similarity Layer:** In this panel there are options to view items from the Turnitin Similarity report. The similarity report allows instructors to easily find matches or similar text within submitted work.

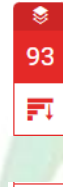

Match Percentage: The Similarity panel displays the percentage of the submission which matches sources in the Turnitin database.

All Sources: In the All Sources side panel, all of the sources that have been found are displayed and sorted by the highest percentage matched. Clicking on any source will display a short section of text from that source, highlighting which words match the submissions.

**Filter:** This icon will enable a filter to exclude certain items such as, quotes and bibliographies from the overall percentage.

- 7. Downloading the Similarity Report: Similarity Reports can be downloaded in PDF format for ease of viewing.
  - **Download:** Select **Current View** to start the download of your Similarity Report.
  - *information:* Include some extra information about the paper, such as the submission date, submission ID, and word count
- 8. **Text-only report:** Turnitin Feedback Studio will remain open in your previous window. You can also click on the blue Document Viewer link at the top to load it again.

|                                                                                                    |                                                                                                    |                 | Active Layers | × |
|----------------------------------------------------------------------------------------------------|----------------------------------------------------------------------------------------------------|-----------------|---------------|---|
| 3 Creative Commons: What is it                                                                                                    | 17                                                                                                    |                 | Grading       |   |
| Creative commons refers t<br>Copyright license to the creative<br>people can legally reuse it, but v                                                      | to a way of assigning a particular type of<br>a work or intellectual property so that other<br>within certain guidelines.                                               |                 | Similarity    |   |
| How do I find CC Images?                                                                                                    |                                                                                                    | 93              |               |   |
| Go to Google Images & click<br>Next to "Usage Rights" click t<br>Select I abelled for reuse OF                                                            | on Advanced Image Search<br>he drop down arrow.                                                                                                    | <u>ह</u> ा<br>च |               |   |
| The images you find will be fi<br>who created them and where yo                                                                                           | ne to use, but you still need to acknowledge<br>bu got them from,                                                                                                    |                 |               |   |
| Putglic Domain: What is it?<br>'works that are freely available<br>restriction - not protected by cop                                                     | le for commercial or public use without<br>oyright restrictions,"                                                                                                    |                 |               | ( |
| Wet                                                                                                    | osites to Help                                                                                                    |                 |               |   |
| CreativeCommons.org<br>Creative Commons is a non<br>and use of creativity, and knowled                                                                    | profit organization that enables the sharing<br>ge through free legal tools.                                                                                            |                 |               |   |
| Our free, easy-to-use copyright lic<br>give the public permission to shar<br>of your choice. CC licenses let you<br>default of *all rights reserved" to " | tenses provide a simple, standardized way to<br>e and use your creative work — on conditions<br>u easily change your copyright terms from the<br>some rights reserved." |                 |               |   |
| Creative Commons licenses are ne<br>alongside copyright and enable yo<br>your needs.                                                                      | ot an alternative to copyright. <u>They work</u><br>ou to modify your copyright terms to best suit                                                                      |                 |               |   |
| Wikipedia Public Domain Ima                                                                                                    | ge Page:                                                                                                    |                 |               |   |